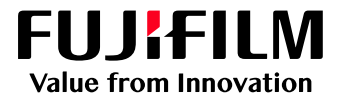

# How To Print, RIP & Hold and Cancel

## GX Print Server for PrimeLink™

Version 1.0

FUJIFILM Business Innovation Corp.

#### Overview

This exercise will demonstrate the ability to easily control jobs using the GX Print Server "Job Manager". The user has the ability to quickly release a job to print. Also Process and hold a job before printing it so that tools such as the Raster Image Viewer can be used. And quickly cancel a job while it is printing so that last minute changes can be applied.

#### Objective

By the end of this exercise users will be able to:

- Navigate to the location of the feature on the GX Print Server
- Release a job to Print using the GX Print Server "Job Manager"
- Rip and Hold a job using the GX Print Server "Job Manager"
- Cancel a print job using the GX Print Server "Job Manager"

#### Print

#### 1. Select [Job Manager].

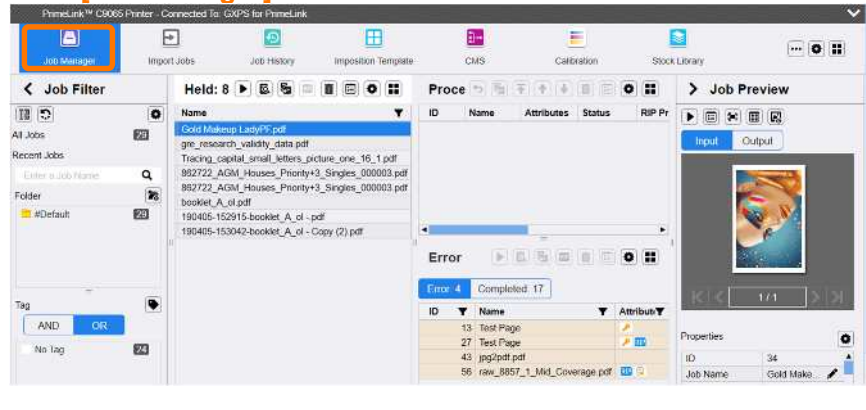

2. Select the job to print.

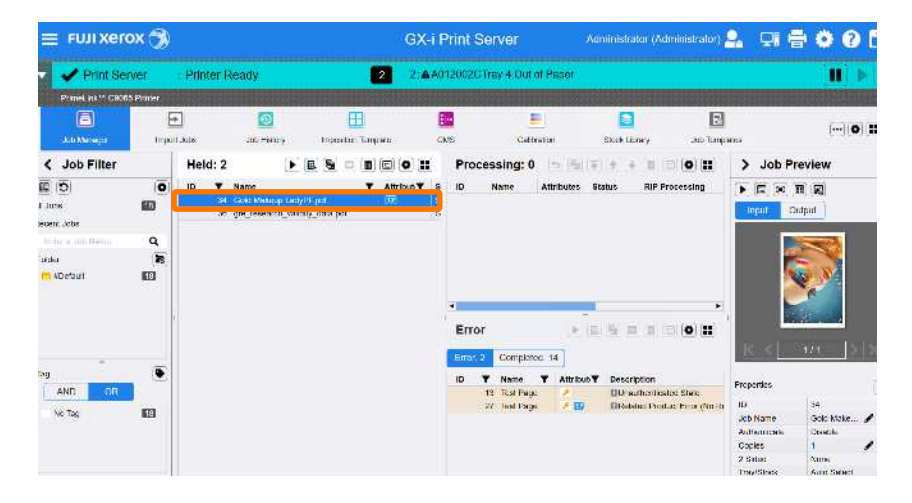

3. Click [] (Print).

| Name <b>Y</b>                                      | Attribut   | Status <b>Y</b> | Size <b>Y</b> | Arrived        |
|----------------------------------------------------|------------|-----------------|---------------|----------------|
| Gold Makeup LadyPF.pdf                             | RIP        | Suspended       | 2,890 KB      | 3/20/2019 5:09 |
| gre_research_validity_data.pdf                     |            | Suspended       | 1,542 KB      | 3/25/2019 5:58 |
| Tracing_capital_small_letters_picture_one_16_1.pdf | / 6        | Canceled        | 313 KB        | 3/28/2019 4:40 |
| 862722_AGM_Houses_Priority+3_Singles_000003.pdf    |            | Suspended       | 741 KB        | 4/5/2019 7:39: |
| 862722_AGM_Houses_Priority+3_Singles_000003.pdf    |            | Suspended       | 741 KB        | 4/5/2019 8:02: |
| booklet_A_ol.pdf                                   | 1          | Suspended       | 137 KB        | 4/5/2019 3:15: |
| 190405-152915-booklet_A_olpdf                      | <b>a</b>   | Copied          | 546 KB        | 4/5/2019 3:29: |
| 190405-153042-booklet A ol - Copy (2).pdf          | <b>A Z</b> | Copied          | 546 KB        | 4/5/2019 3:31: |

4. The job is moved to Processing List and printed.

|   | FUJI Xero          | x 🔊                      |                 |           | G             | K-i Print S | Serve | r    | Administrator (Admi    | nistrato | e) <mark>9</mark> . | . 💷 🖶 🗢 🛛 (      |                       |    |
|---|--------------------|--------------------------|-----------------|-----------|---------------|-------------|-------|------|------------------------|----------|---------------------|------------------|-----------------------|----|
| • | Y Print Ser        | ver : Mainte             | enance          |           |               | 3 1:0       | 04025 | 2E6  | No Tray (Error with    | 254 Se   | conds Lei           | R)               |                       | ľ  |
|   | PrimeLink™ C9065   | Printer - Connected To   | GXPS for Pr     | meLink    | -             |             |       |      |                        |          |                     |                  | and the second second | ۰, |
|   | Job Manager        | Import Jobs              | Job Hi          | story     | Imposition Te | mplate      | CMS   |      | Calbration             | s        | tock Library        |                  |                       | 8) |
| > | Held: 7            |                          |                 | ▶1回回      | ) (m) (n) (   | 0           | Pro   | ces  | sing: 1                | 6        | 9 F (               | E 4 10           | 0 11                  | 1  |
| 5 | Name               |                          | Ŧ               | Attribut/ | Status        | Y Size Y    | ID    | N    | ame                    | Attribut | es Status           |                  | <b>RIP Processing</b> | 5  |
| ě | gre_research_vali  | dity_data.pdf            |                 |           | Suspended     | 1,542 K     |       | 34 G | iold Makeup LadyPF.pdf |          | Genera              | ating Raster     | -                     |    |
|   | Tracing_capital_sr | mall_letters_picture_one | :_16_1.pdf      | × 12      | Canceled      | 313 K       |       |      |                        |          |                     |                  |                       |    |
|   | 862722_AGM_Ho      | uses_Phonty+3_Singles    | s_000003.pdf    |           | Suspended     | 741 K       |       |      |                        |          |                     |                  |                       |    |
|   | 862722_AGM_Ho      | uses_Phonty+3_Singles    | s_uuuuuuuu pali |           | Suspended     | /41 K       |       |      |                        |          |                     |                  |                       |    |
|   | 190405-152915-b    | naklet A al - odf        |                 | 1         | Copied        | 546 K       |       |      |                        |          |                     |                  |                       |    |
|   | 190405-153042-b    | ooklet A ol - Coov (2).p | df              | 41        | Copied        | 546 K       |       |      |                        |          |                     |                  |                       |    |
|   |                    |                          |                 |           |               |             | 4     |      |                        |          |                     |                  | •                     |    |
|   |                    |                          |                 |           |               |             | Err   | or   |                        |          |                     |                  |                       |    |
|   |                    |                          |                 |           |               |             | Error | :4   | Completed: 17          |          |                     |                  |                       |    |
|   |                    |                          |                 |           |               |             | ID    | Ŧ    | Name                   | Ŧ        | Attributi           | Descriptio       | on                    |    |
|   |                    |                          |                 |           |               |             |       | 13   | Test Page              |          | 2                   | <b>■</b> Unauthe | enticated State       |    |
|   |                    |                          |                 |           |               |             |       | 27   | Test Page              |          | 2 B                 | Related          | Product Error (No     |    |
|   |                    |                          |                 |           |               |             |       | 43   | jpg2pdf pdf            |          |                     | ENo Tray         |                       |    |
|   |                    |                          |                 |           |               |             |       | 56   | raw_8857_1_Mid_Cove    | rage.pdf | <b>3</b>            | Tray 5 C         | Out of Paper          | L  |

You have now completed this exercise.

To practice the process of RIP and Hold please continue to the next exercise.

### **RIP** and Hold

1. Select [Job Manager].

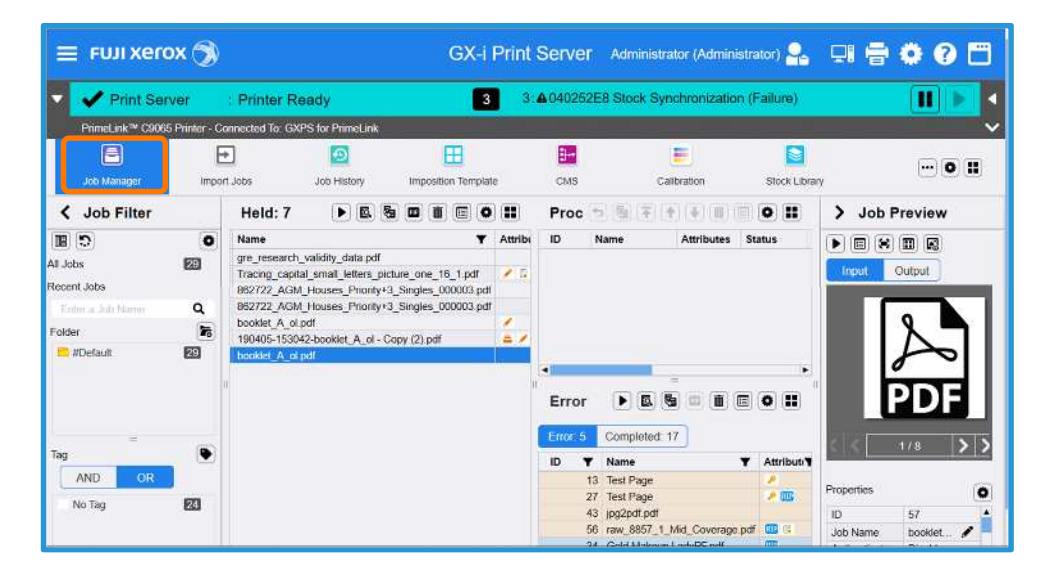

2. Select the job to RIP and Hold.

| 😑 FUJI Xero                                                                      | ox 🄊                |                                                                                                    |                                                                                                    | GX                                                                           | (-i Pr | int : | Server                                  | Administrator                                       | (Administra       | ator) 👇      | 및 중 🔹 🖓 🕻                                  |
|----------------------------------------------------------------------------------|---------------------|----------------------------------------------------------------------------------------------------|----------------------------------------------------------------------------------------------------|------------------------------------------------------------------------------|--------|-------|-----------------------------------------|-----------------------------------------------------|-------------------|--------------|--------------------------------------------|
| 🗸 🖌 Print Ser                                                                    | ver                 | : Printer Re                                                                                            | ady                                                                                                    |                                                                              | 3      | 3:4   | <b>0</b> 40252E                         | 8 Stock Synchr                                      | onization (i      | Failure)     |                                            |
| PrimeLink™ C906                                                                  | 5 Printer - Co      | annected To: GXF                                                                                        | PS for PrimeLink                                                                                             |                                                                              |        |       |                                         |                                                     |                   |              |                                            |
| Job Manager                                                                      |                     | 1.Jobs                                                                                                  | Job History                                                                                                  | Imposition Ten                                                               | nplate |       | CMS                                     | Calibrat                                            | on                | Stock Librar | ,                                          |
| Job Filter                                                                       |                     | Held: 7                                                                                                 |                                                                                                    | 5 <b>0 i</b> E                                                               | 0      |       | Proc                                    |                                                     |                   | • =          | > Job Preview                              |
| Al Jobs     Al Jobs     Recent Jobs     Trim a Joh Norre     Folder     MDefault | 0<br>20<br>20<br>20 | Name<br>gre_research_<br>Tracing_capita<br>982722_AGM<br>882722_AGM<br>booklet_A_olip<br>booklet_A_olip | validity_data.pdf<br>al_smait_letters_t<br>Houses_Priority<br>Houses_Priority<br>df<br>2-booklet_A_cl_<br>df | bicture_one_16_1.p<br>+3_Singles_000003<br>+3_Singles_000003<br>Conv (2) odf | ▼ At   |       | ID N                                    | lame At                                             | tributes St       | atus<br>•    |                                            |
| Tag<br>AND OR<br>No Tag                                                          | 2                   |                                                                                                    |                                                                                                    |                                                                              |        |       | Entox-5<br>ID ▼<br>13<br>27<br>43<br>56 | Name<br>Test Page<br>Ipg2pdf.pdf<br>raw_8857_1_Mid_ | T<br>Coverage.pdf | Attributi¶   | Properties (<br>ID 57<br>Job Name booklet. |

3. Click 🔤 (RIP and Hold).

| Held: 7                                            |          |           | & <b>%</b>    |                      |
|----------------------------------------------------|----------|-----------|---------------|----------------------|
| Name Y                                             | Attribut | Status Y  | Size <b>Y</b> | Arrived              |
| gre_research_validity_data.pdf                     |          | Suspended | 1,542 KB      | 3/25/2019 5:58:21 Al |
| Tracing_capital_small_letters_picture_one_16_1.pdf | 1        | Canceled  | 313 KB        | 3/28/2019 4:40:34 PI |
| 862722_AGM_Houses_Priority+3_Singles_000003.pdf    |          | Suspended | 741 KB        | 4/5/2019 7:39:40 AM  |
| 862722_AGM_Houses_Priority+3_Singles_000003.pdf    |          | Suspended | 741 KB        | 4/5/2019 8:02:37 AM  |
| booklet_A_ol.pdf                                   | 1        | Suspended | 137 KB        | 4/5/2019 3:15:56 PM  |
| 190405-153042-booklet_A_ol - Copy (2).pdf          | a /      | Copied    | 546 KB        | 4/5/2019 3:31:17 PM  |
| booklet_A_ol.pdf                                   | RIP      | Suspended | 137 KB        | 4/19/2019 10:04:57   |

4. The job is moved to Processing List and processed. After processing, the job is returned to Held List with RIP Data icon.

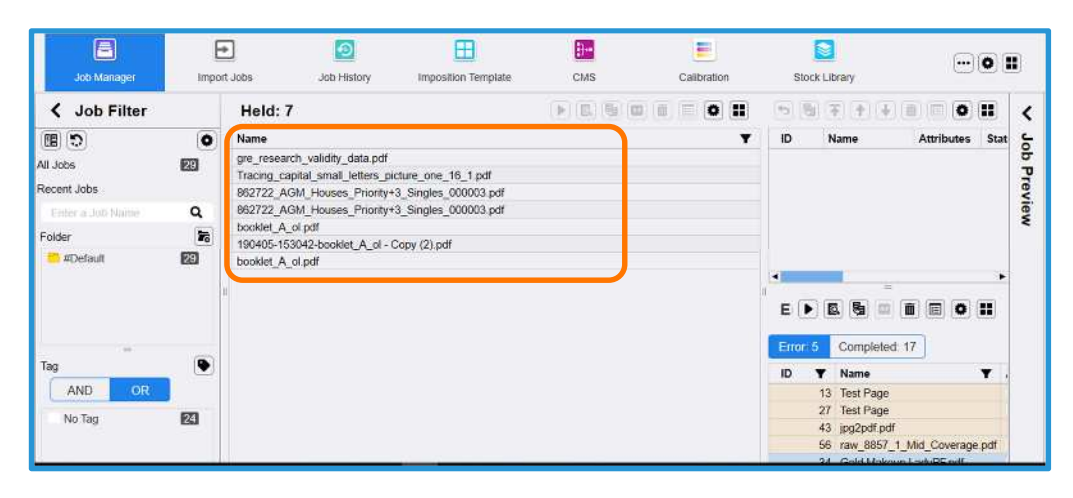

| Print Server                                                                                           | : Printer Ready                                                                                                    | Resume Printing<br>Promote<br>Proof Print                                                                                                    | Chit                            | ▲040252E8 Sto | ick Synchronizatic |
|----------------------------------------------------------------------------------------------------|----------------------------------------------------------------------------------------------------|----------------------------------------------------------------------------------------------------|---------------------------------|---------------|--------------------|
| aob Manager Impo                                                                                       | n Jobs Job                                                                                                    | Print Now<br>ROP and Hold<br>Delete                                                                                                    | Delete                          | CMS           | Calibration        |
| < Job Filter                                                                                           | Held: 7                                                                                                    | Delete RIP Data<br>Duplicate                                                                                                    | CuirD                           |               |                    |
| Al Jabe E2<br>Necert Jabs<br>Friter a Ich Rama<br>Polder 25<br>alberaul 22<br>Tag<br>ANIT OR<br>No Tag | gre_enertity_Walls<br>Tracing_capital_ener<br>82722_AGM_Haus<br>82722_AGM_Haus<br>82722_AGM_HAUS<br>82722_AGM_HAUS<br>82722_AGM_HAUS<br>82722_AGM_HAUS<br>82722_AGM_HAUS<br>82722_AGM_HAUS<br>82722_AGM_HAUS<br>82722_AGM_HAUS<br>82722_AGM_HAUS<br>82722_AGM_HAUS<br>82722_AGM_HAUS<br>82722_AGM_HAUS<br>82722_AGM_HAUS<br>8272_AGM_HAUS<br>827 | torve ho<br>Job Director<br>Raster Image Viewet.<br>Preflight<br>Job Estmaktor<br>Sawa Job Samator<br>Sawa Job Information for A<br>Sawa Job Information for A | ><br>Curro<br>><br>x<br>valysis | _             |                    |

You have now completed this exercise.

To practice the process of Cancelling a Print Job please continue to the next exercise.

#### Cancel the Print Job

1. Select and right-click the job that is currently printing, and then select [Hold].

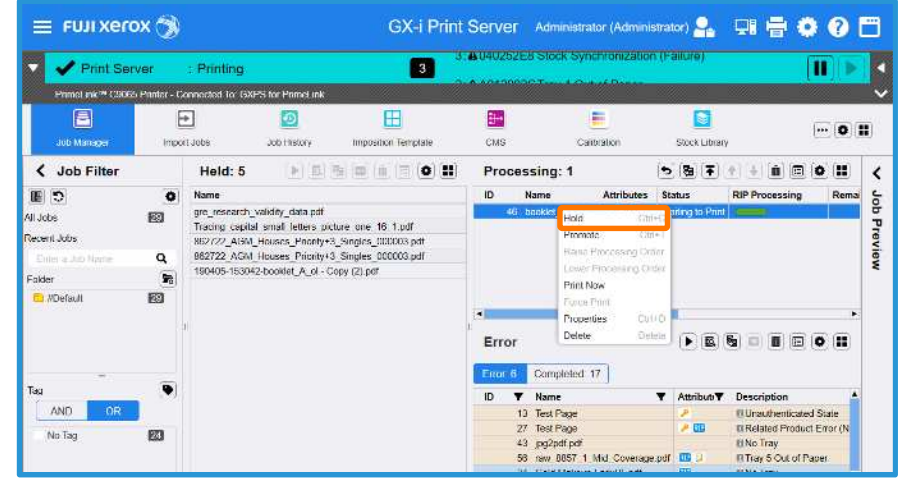

2. GX Print Server stops printing and the job is moved to Held List.

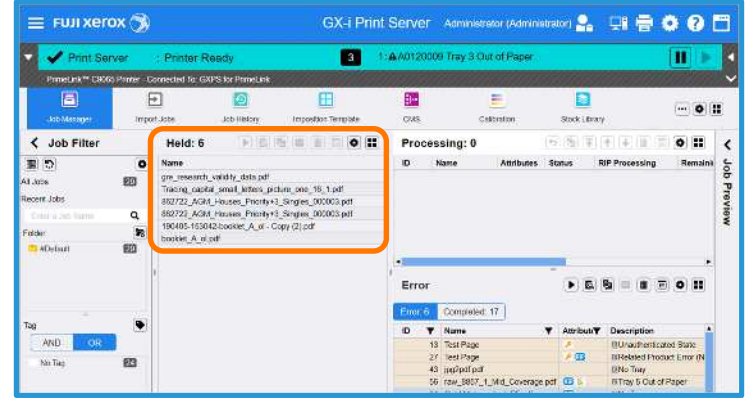

i

When the job is canceled or halted by error, the icon is displayed. The number of printed copies and pages are displayed in the Job

| Sper                               | + 1-5576 Acameticus Artifico 577776(1946) | All All All All All All All All All All |
|------------------------------------|-------------------------------------------|-----------------------------------------|
| 1985<br>DeStruk                    | Toe Terra<br>Auto Select                  | Former, 1                               |
| Document Page Hungs<br>Solder Hore | Svikbava                                  |                                         |
| ingsatur Sellings<br>Sayake        | Jacobiet Negl Harga                       |                                         |
| ibiki awa<br>Pating                |                                           |                                         |
|                                    | 👔 🖓 Cdor                                  |                                         |
|                                    | reposition Callings                       |                                         |
|                                    | Sec.                                      | <ul> <li>(a) gauge 1</li> </ul>         |
|                                    | Terereters                                | Sec. 1                                  |
|                                    | +                                         |                                         |
| Автраяфілярти аррияння             | ar app cable area a right dictor.         |                                         |
| Severas    Lee                     |                                           | @ Parc Carkot Carkot                    |

Congratulations you have now completed this exercise.